## CARA MENJALANKAN PROGRAM

- 1. Install appserv terlebih dahulu sebelum menjalankan program
- Setelah itu install lagi jdk terlebih dahulu kemudian baru install netbeansnya
- Jika sudah terinstall appserv maka import database dengan nama perpustakaan dengan menggunakan browser dengan mengunjungi via <u>http://localhost/phpmyadmin</u>
- Buka netbeans yang sudah diinstall tadi dan tunggu hingga muncul gambar 1.1 di bawah ini.

| NetBeans IDE 6.7.1                     |                                                                                                    |                                                 |                         | □ ×  |
|----------------------------------------|----------------------------------------------------------------------------------------------------|-------------------------------------------------|-------------------------|------|
| Eile Edit Format Preview View Navigate | <u>Source</u> Ref <u>a</u> ctor <u>R</u> un <u>D</u> ebug <u>P</u> rofile Team <u>T</u> ools <u>W</u> indow <u>H</u> elp |                                                 |                         |      |
| 1 1 2 2 5 7 7 .                        | - 🍸 🎲 🕨 🎆 • 🍈 • 🔊 do_pustal                                                                                              | ka 👻                                            | Q. ►   Search (Ctrl+I)  |      |
| 🕴 🕫 🛛 Files 🛛 Serv 🗍 Repo              | Start Page 🗙 📄 FInventaris.java 🗴                                                                                        |                                                 | Properties              | × 40 |
| <no open="" project=""></no>           | 😵 NetBeans IDE                                                                                                    | 6.7.1                                           |                         |      |
|                                        | Welcome to NetBeans IDE                                                                                                  | N                                               |                         |      |
|                                        | Recent Projects                                                                                                    |                                                 | <no properties=""></no> |      |
|                                        | <no project="" recent=""></no>                                                                                           | Cannot connect to inter<br>Proxy Configuration. |                         |      |
|                                        | Featured Demo<br>Cannot connect to internet.<br>ALL DEMOS >>                                                             | Cannot connect to inter                         |                         | 0    |
|                                        | •                                                                                                    | •                                               |                         |      |
| 🔁 Output iReport output 🕕 Report Prol  | olems Window                                                                                                    |                                                 |                         | 1222 |
|                                        |                                                                                                    |                                                 | £                       | INS  |

Gambar 1.1 Tampilan netbeans

5. Lalu pilih File  $\rightarrow$  Open Project atau icon 🔡 sehingga akan

muncul kotak dialog seperti gambar 1.2 di bawah ini.

| Open Project            |                                                                                                    | ×                                                 |
|-------------------------|----------------------------------------------------------------------------------------------------|---------------------------------------------------|
| Recent Items            | Look in: Program Java  Copy of pustaka  Copy of pustaka  Copy of pustaka  Copy perpus  Copy perpus  Copy Perpus  Copy Perp | Project Name:     perpus     Open as Main Project |
| Desktop<br>My Documents |                                                                                                    | Open <u>R</u> equired Projects:                   |
| Computer                |                                                                                                    |                                                   |
| Network                 | File name:     C:\Dataku\Skripsi\Program Java\perpus       Files of type:     Project Folder                                                                                                    | Open Project       Cancel                         |

Gambar 1.2 Kotak Dialog Open Project

6. Cari direktori yang menyimpan perpus.java setelah itu klik open maka akan tampil program seperti gambar 1.3 di bawah ini.

| e <u>E</u> dit Format Preview <u>V</u> iew <u>N</u> avig                                                                  | ate <u>S</u> ource Ref <u>a</u> ctor <u>R</u> un <u>D</u> ebug <u>P</u> rofile Tea <u>m</u> <u>T</u> ool | s <u>W</u> indow <u>H</u> elp                                               |     |                                                                   |   |
|----------------------------------------------------------------------------------------------------|----------------------------------------------------------------------------------------------------|-----------------------------------------------------------------------------|-----|-------------------------------------------------------------------|---|
| 22 🔁 😫 🗣 🤊 🥙 🛙                                                                                                    | <default config=""> 💽 🏠 🦌 🚯 • 🚯</default>                                                                | * 🔊 db_pustaka 🗸                                                            |     | Q-  Search (Ctrl+I)                                               |   |
| ≪ Files Se Re                                                                                                    | Start Page 🗴 📄 FInventaris. java 🗴                                                                       | (                                                                           |     | perpus - Properties                                               | 0 |
| perpus     Compared Relations     Compared Relations     Compared Relations     Compared Relations     Compared Relations | S NetBeans IDE 6.7.1                                                                                     |                                                                             |     |                                                                   |   |
|                                                                                                    | Welcome to NetBeans IDE                                                                                  | My NetBeans                                                                 | ٦ î |                                                                   |   |
|                                                                                                    | <b>Recent Projects</b>                                                                                   | News & Tutorials                                                            |     | <no properties=""></no>                                           |   |
| lavigator (l x                                                                                                    | <no project="" recent=""></no>                                                                           | Cannot connect to internet. Proxy Configuration ALL NEWS >> ALL ARTICLES >> |     |                                                                   |   |
| <no available="" view=""></no>                                                                                            | Featured Demo                                                                                            | Blogs<br>Cannot connect to internet.                                        |     | perpus<br>Java project in C:\Dataku\Skripsi\Progra<br>Java\perpus | m |
|                                                                                                    | ALL DEMOS 22                                                                                             | ALL BLOGS >>                                                                |     |                                                                   |   |

Gambar 1.3 Tampilan Program Perpus

 Jika ada tanda seru atau error maka klik kanan pada perpus pilih Properties lalu cari Libraries kemudian gantilah pada direktori yang memungkinkan jasperreportnya. 8. Setelah selesai maka jalankan dengan klik kanan pada perpus pilih run maka akan menampilkan gambar 1.4 berikut.

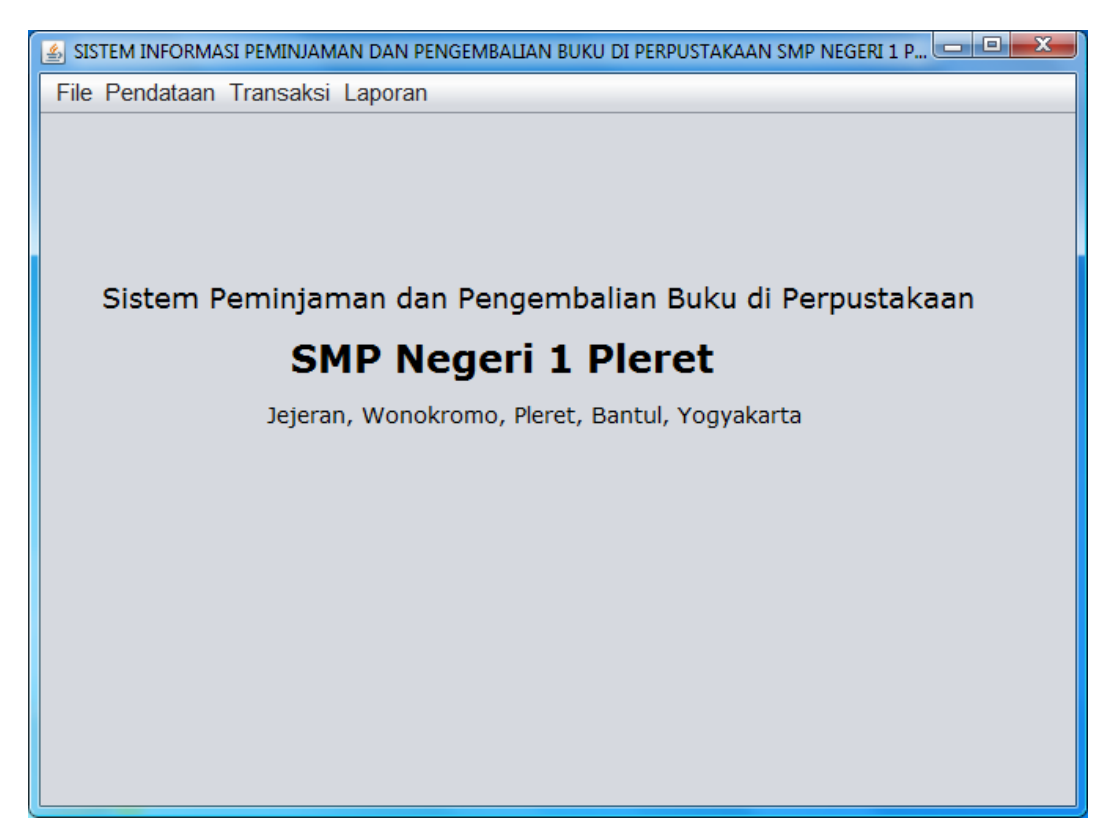

Gambar 1.4 Run perpus java